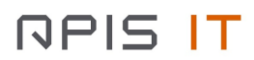

# Digitalna platforma za praćenje COVID-19 Korisničke upute

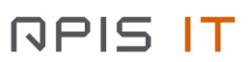

# SADRŽAJ:

| 1. UVOI             | D                                                              | 3  |
|---------------------|----------------------------------------------------------------|----|
| 2. FUNK             | CIONALNOSTI APLIKACIJE                                         | 4  |
| 2.1. U              | nos kontakta oboljele osobe                                    | 4  |
| 2.1.1.              | Pretraga novo oboljelih osoba                                  | 4  |
| 2.1.2.              | Upis kontakta                                                  | 6  |
| 2.1.3.              | Promjena podataka o kontaktu                                   |    |
| 2.1.4.              | Upis kontakta u nadzor                                         |    |
| 2.2. U              | nos nadzora                                                    |    |
| 2.2.1.              | Pretraga osoba i nadzora                                       |    |
| 2.2.2.              | Upis nove osobe i nadzora                                      | 13 |
| 2.2.3.              | Promjena podataka na nadzoru osobe                             |    |
| 2.2.3               | 3.1. Promjena podataka upisanih kroz web aplikaciju            | 16 |
| 2.2.3               | 3.2. Promjena podataka dobivenih od vanjskih izvora            | 18 |
| 2.2.4.              | Aktivacija i deaktivacija nadzora                              | 19 |
| 2.2.5.              | Brisanje nadzora                                               | 21 |
| 2.2.6.              | Generiranje kôda za verificiranje zaraze u mobilnoj aplikaciji | 22 |
| 2.3. U              | nos nadzora oboljele osobe                                     | 23 |
| 2.3.1.              | Pretraga postojećih nadzora oboljelih osoba                    | 23 |
| 2.3.2.              | Upis nove oboljele osobe                                       | 24 |
| 2.3.3.              | Upis nadzora iz postojećeg nadzora                             |    |
| 2.3.4.              | Upis podataka o oboljenju                                      | 29 |
| 3. KON <sup>-</sup> | ТАКТ                                                           | 31 |

# 1. Uvod

Digitalna platforma za praćenje COVID-19 ima ulogu prikupljanja i razmjene podataka o osobama nad kojima je izrečena određena mjera nadzora. Istovremeno će služiti kliničkom bolničkom osoblju za unos podataka o bolesnim osobama nakon čega će epidemiolozi i liječnici opće prakse pokrenuti nadzor nad njihovim kontaktima. Podaci o takvim osobama čuvaju se u zajedničkoj bazi podataka pod nazivom "Centralni repozitorij podataka".

Centralni repozitorij podataka prikuplja podatke iz slijedećih izvora:

- Ministarstvo unutarnjih poslova
- Sanitarna inspekcija Državnog inspektorata Republike Hrvatske
- Županijski zavodi za javno zdravstvo (epidemiolozi uz pomoć liječnika opće/obiteljske medicine)
- Bolnički sustavi kliničko bolničko osoblje koji unose podatke kroz web aplikaciju
- Ostale zainteresirane strane

Ministarstvo unutarnjih poslova (MUP) i Sanitarna inspekcija Državnog inspektorata Republike Hrvatske su svoje informacijske sustave povezali sa Centralnim repozitorijem putem automatske razmjene podataka.

Županijski zavodi za javno zdravstvo i bolnički sustavi trenutno nisu automatski povezani sa Centralnim repozitorijom podataka te su dobili na korištenje Web aplikaciju "Digitalna platforma za praćenje COVID-19" koja je namijenjena njihovim korisnicima i to:

- Epidemiolozima / Liječnicima opće/obiteljske medicine
- Kliničkom bolničkom osoblju

Epidemiolozi i liječnici opće/obiteljske medicine unutar aplikacije rade iste poslove, a možemo ih podijeliti na:

- Unos / praćenje podataka o osobi pod nadzorom radi se kontinuirano sve dok ne istekne mjera nadzora
- Unos kontakta oboljele osobe Unos kontakta se radi nakon što kliničar upiše podatke o bolesnoj osobi
- Unos novog nadzora (nadzor nad kontaktom oboljele osobe) Unos se radi nakon što je upisan kontakt oboljele osobe

Kliničko bolničko osoblje će unutar aplikacije moći raditi slijedeće:

- Unos novog oboljelog Bilo da se radi o potpunoj novoj osobi koja nad kojom nije izrečena mjera nadzora i ne nalazi se u sustavu ili da se radi o osobi nad kojom je izrečena mjera nadzora i nalazi se u sustavu
- Unos WHO obrasce oboljele osobe Standardizirani obrazac Svjetske zdravstvene organizacije (World Health Organization WHO) putem kojeg se prate podaci o oboljeloj osobi

U nastavku uputa opisani su svaki od gore navedenih poslova.

NAPOMENA! Za prijavu u sustav pročitajte dokument **Prijava u sustav** koji ste dobili zajedno s ovim uputama.

# 2. Funkcionalnosti aplikacije

#### 2.1. Unos kontakta oboljele osobe

Glavni mehanizam u prevenciji širenja zaraze je identificirati kontakte oboljele osobe, nad kojima će se izreći mjera nadzora putem koje će se osoba izdvojiti iz populacije i biti zdravstveno praćena.

Kontakte unose epidemiolozi / liječnici opće prakse u trenutku kada osoba oboli.

Kako bi mogli upisati kontakte najprije pronađite novo upisane oboljele osobe kojima nisu zavedeni kontakti.

#### 2.1.1.Pretraga novo oboljelih osoba

Na glavnom izborniku odaberite opciju NOVA PRETRAGA.

|  | 🔊 NOVA PRETRAGA |  | E IZLAZ |
|--|-----------------|--|---------|
|--|-----------------|--|---------|

Nakon toga otvorit će se ekran za unos parametra pretrage.

| OIB                                                     | Ime                  | Prezime         |    |
|---------------------------------------------------------|----------------------|-----------------|----|
|                                                         |                      |                 |    |
| Broj putne isprave                                      | ŽZJZ                 | Vrsta nadzora   |    |
|                                                         | odaberite            | \$<br>odaberite | \$ |
|                                                         |                      |                 |    |
| Je li epidemiolog/liječnik stupio u kontakt s oboljelim | Je li nadzor završen | Oboljela osoba  |    |
| odaberite 🗢                                             | odaberite            | \$<br>odaberite | \$ |
|                                                         |                      |                 |    |
| Datum unosa od:                                         | Datum unosa do:      |                 |    |
|                                                         |                      |                 |    |
|                                                         |                      |                 |    |
|                                                         |                      |                 |    |
|                                                         | 🔎 Pretraži           |                 |    |
|                                                         |                      |                 |    |

Pod kriterij pretrage **Oboljela osoba** odaberite vrijednost **DA** kako bi pretražili sve oboljele osobe. Napomena: Oboljela osoba je ona osoba koja ima upisan Datum oboljenja.

|--|

| NPIS <mark>IT</mark> | Digitalna platforma za praćenje COVID-19 |  |
|----------------------|------------------------------------------|--|
|                      | Oboljela osoba                           |  |

Kako bi suzili skup dohvaćenih osoba samo na novooboljele osobe s kojima epidemiolog / liječnik opće prakse još nije stupio u kontakt u kriteriju pretrage odaberite **Je li epidemiolog/liječnik stupio u kontakt s oboljelim** vrijednost **NE.** 

\$

| Je li epidemiolog/liječnik stupio u kontakt s oboljelim |    |
|---------------------------------------------------------|----|
| NE                                                      | \$ |

Kako bi suzili kriterij na osobe iz svoje županije u kriteriju ŽZJZ odaberite svoj Županijski zavod.

| ŽZJZ      |    |
|-----------|----|
| odaberite | \$ |

Zatim odaberite opciju PRETRAŽI.

DA

| <b>O</b> Pretraži |
|-------------------|
|-------------------|

Pretragom se prikazuju sve osobe koje su oboljele, s kojima nije uspostavljen kontakt i koje su iz županije odabranog ŽZJZ-a.

| Rezulta     | t pretra                  | age                   |                                   |      |         |                             |                               |                             |                |                   | Pre                         | uzmi xlsx               |
|-------------|---------------------------|-----------------------|-----------------------------------|------|---------|-----------------------------|-------------------------------|-----------------------------|----------------|-------------------|-----------------------------|-------------------------|
| OIB         | Vrsta<br>putne<br>isprave | Broj putne<br>isprave | Država izdavanja<br>putne isprave | Ime  | Prezime | Datum<br>početka<br>nadzora | Datum<br>završetka<br>nadzora | Datum<br>početka<br>bolesti | Datum<br>unosa | lzvor<br>podataka | Vrsta<br>nadzora            | Status                  |
| 27914762053 | 3                         |                       |                                   | lvan | Horvat  | 20.04.2020.                 | 18.05.2020.                   | 20.04.2020.                 | 21.04.2020.    | HZJZ              | Liječenje<br>u kući         | Aktivan                 |
| Povratak n  | na pretragu               |                       |                                   |      |         |                             |                               |                             |                | U<br>U            | Ukupan broj<br>kupan broj s | zapisa: 1<br>tranica: 1 |

## 2.1.2. Upis kontakta

Na ekranu rezultata pretrage odaberite osobu za koju želite upisati kontakte.

Otvara se ekran sa podacima o osobi.

| Ime: Ivan Broj putne isprave:                                                                                                    | talji                                                     |  |  |
|----------------------------------------------------------------------------------------------------|-----------------------------------------------------------|--|--|
| Prezime:         Horvat         Datum rođenja:         01.04.1990.           OIB:         27914762053         Izvor podatka:         HZJZ |                                                           |  |  |
| Podaci Kontakti                                                                                                    |                                                           |  |  |
| Osnovni podaci                                                                                                    | Ispunjava epidemiolog                                     |  |  |
| Pametni telefon: DA                                                                                                    | Epidemiolog/liječnik koji provodi nadzor (ime i prezime): |  |  |
| Telefonski broj: +385977817878                                                                                                    | Je li epidemiolog/liječnik uspio stupiti u kontakt: Ne    |  |  |
| Vrsta rješenja:                                                                                                    | Vrsta nadzora: Liječenje u kući                           |  |  |
| Opis plana putovanja:                                                                                                    | Jesu li prisutni komorbiditeti:                           |  |  |
| Adresa prebivališta: Ilica 201, Zagreb                                                                                                    | Komorbiditeti:                                            |  |  |
| Adresa boravišta:                                                                                                    | Vrsta zanimanja:                                          |  |  |
| Adresa samoizolacije: Ilica 201, Zagreb                                                                                                   | Zanimanje:                                                |  |  |
| Država iz koje dolazi:                                                                                                    | Datum završetka nadzora: 18.05.2020.                      |  |  |
| Regija iz koje dolazi:                                                                                                    | Ishod nadzora:                                            |  |  |
| Datum napuštanja područja:                                                                                                    | Datum oboljevanja (ako je obolio): 20.04.2020.            |  |  |
| Datum stavljanja pod nadzor: 20.04.2020.                                                                                                  | Napomena / Mjesto stupanja u kontakt s oboljelom osobom:  |  |  |
| Datum zadnje izlozenosti:                                                                                                    | WHO obrazac: Dodaj obrazac                                |  |  |
| Nadležni ŽZJZ: ZJZ DR ANDRIJA ŠTAMPAR, ZAGREB                                                                                             |                                                           |  |  |
| Granični prijelaz:                                                                                                    |                                                           |  |  |
| Inspektor:                                                                                                    |                                                           |  |  |
| Inspektor email:                                                                                                    |                                                           |  |  |
| Klasa:                                                                                                    |                                                           |  |  |
| Urudžbeni broj:                                                                                                    |                                                           |  |  |
| UREDI NOVI NADZOR IZ POSTO                                                                                                    | OJEĆEG DEAKTIVIRAJ Obriši                                 |  |  |

#### Odaberite karticu KONTAKTI

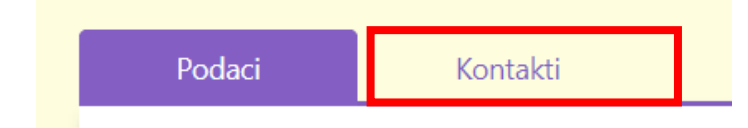

#### Otvara se prikaz kontakta osobe.

| Detalji                  |                               |                                          |            |                 |
|--------------------------|-------------------------------|------------------------------------------|------------|-----------------|
| lme:<br>Prezime:<br>OIB: | Ivan<br>Horvat<br>12451957496 | Broj putne isprave:<br>Datum rođenja: 12 | 2.12.1999. |                 |
| Podaci                   | Kontakti                      | Descri                                   |            | Verte benefatte |
| 016                      | ime                           | Prezi                                    | me         |                 |
|                          |                               |                                          |            |                 |

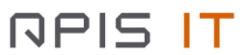

#### Odaberite opciju DODAJ

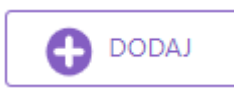

#### Otvara se ekran za unos podataka o kontaktu

| Un                       | os / izmjena podataka o kontak | tu                                                      |
|--------------------------|--------------------------------|---------------------------------------------------------|
| Unos kontakta za nadzor: | lme:                           | Jesu li prisutni komorbiditeti:                         |
| Ime: İvan                |                                | odaberite                                               |
| Prezime: Horvat          | Prezime:                       | Komorbiditeti:<br>odaberite                             |
| OIB: 27914762053         | 018:                           | Vrsta kontakta:                                         |
|                          | 0104                           | odaberite                                               |
|                          | Broj putne isprave:            | Odnos:                                                  |
|                          |                                | odaberite 🔻                                             |
|                          | Datum rođenja:                 | Datum zadnjeg kontakta s oboljelim:                     |
|                          |                                |                                                         |
|                          | Telefonski broj:               | Postoji li tijekom nadzora i dalje kontakt s oboljelim: |
|                          |                                | odaberite 🔻                                             |
|                          | Mjesto prebivališta boravišta: |                                                         |
|                          |                                |                                                         |
|                          | Ulica kućni broj:              |                                                         |
|                          |                                |                                                         |
|                          | Napomena:                      |                                                         |
|                          |                                |                                                         |
|                          | Odustani                       | SPREMI                                                  |
|                          |                                |                                                         |

Da bi spremili novi kontakt upišite obavezne podatke, a to su

- Ime
- Prezime

Ostali podaci nisu obavezni ali je poželjno da ih što više upišete radi kasnije precizne analitike.

Kada ste završili sa unosom podataka odaberite opciju **SPREMI**.

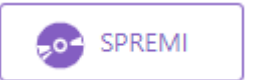

U slučaju da želite odustati od unosa odaberite opciju **ODUSTANI**.

Odustani

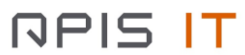

#### Kada spremite kontakt prikazat će se ekran sa popisom kontakata osobe.

|                                    |                                           |                                                         |                     | Detalji |                |  |
|------------------------------------|-------------------------------------------|---------------------------------------------------------|---------------------|---------|----------------|--|
| Ime:<br>Prezime:<br>OIB:<br>Podaci | Ivan<br>Horvat<br>27914762053<br>Kontakti | Broj putne isprave:<br>Datum rođenja:<br>Izvor podatka: | 01.04.1990.<br>HZJZ |         |                |  |
| OIB                                | Ime                                       |                                                         | Prezime             |         | Vrsta kontakta |  |
|                                    | Mladen                                    |                                                         | Horvat              |         |                |  |
|                                    |                                           |                                                         |                     | DODAJ   |                |  |

Dalje ponovite postupak dodavanja kontakata dok ne upišete sve kontakte.

#### 2.1.3. Promjena podataka o kontaktu

U slučaju da želite ispraviti ili dodati podatak u već uneseni kontakt, odaberite na listi kontakata kontakt za kojeg želite uređivati podatke.

Otvorit će se ekran za izmjenu podataka o kontaktu.

|                          | Unos / izmjena podataka o      | o kontaktu                                                           |  |  |
|--------------------------|--------------------------------|----------------------------------------------------------------------|--|--|
| Unos kontakta za nadzor: | lme:                           | Jesu li prisutni komorbiditeti:                                      |  |  |
| Ime: İvan                | Mladen                         | odaberite 🔻                                                          |  |  |
| Prezime: Horvat          | Prezime:<br>Horvat             | Komorbiditeti:<br>odaberite                                          |  |  |
| OIB: 27914762053         | OIB:                           | Vrsta kontakta:                                                      |  |  |
|                          |                                | odaberite 🔻                                                          |  |  |
|                          | Broj putne isprave:            | Odnos:<br>odaberite 🔻                                                |  |  |
|                          | Datum rođenja:                 | Datum zadnjeg kontakta s oboljelim:                                  |  |  |
|                          | Telefonski broj:               | Postoji li tijekom nadzora i dalje kontakt s oboljelim:<br>odaberite |  |  |
|                          | Mjesto prebivališta boravišta: |                                                                      |  |  |
|                          | Ulica kućni broj:              |                                                                      |  |  |
|                          | Napomena:                      |                                                                      |  |  |
|                          | Odustani Obriši P              | ripremi za nadzor 🔊 SPREMI                                           |  |  |

Dodajte ili ispravite podatke koje želite.

Odaberite opciju SPREMI kako bi spremili promjene.

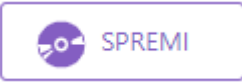

Odaberite opciju **ODUSTANI** kako bi odustali od promjena.

Odustani

#### 2.1.4. Upis kontakta u nadzor

Kada ste upisali sve kontakte možete otvarati nove nadzore za svaki pojedini kontakt. To ćete raditi na slijedeći način.

Na popisu kontakata odaberite kontakt koji za kojeg želite otvoriti nadzor.

Otvorit će se ekran za promjenu podataka.

|                          | Unos / izmjena podataka o      | o kontaktu                                              |
|--------------------------|--------------------------------|---------------------------------------------------------|
| Unos kontakta za nadzor: | lme:                           | Jesu li prisutni komorbiditeti:                         |
| Ime: Ivan                | Mladen                         | odaberite                                               |
| Prezime: Horvat          | Prezime:<br>Horvat             | Komorbiditeti:<br>odaberite                             |
| OIB: 27914762053         | OIB:                           | Vrsta kontakta:                                         |
|                          |                                | odaberite 🔻                                             |
|                          | Broj putne isprave:            | Odnos:                                                  |
|                          |                                | odaberite                                               |
|                          | Datum rođenja:                 | Datum zadnjeg kontakta s oboljelim:                     |
|                          |                                |                                                         |
|                          | Telefonski broj:               | Postoji li tijekom nadzora i dalje kontakt s oboljelim: |
|                          |                                | odaberite                                               |
|                          | Mjesto prebivališta boravišta: |                                                         |
|                          | Ulica kućni broj:              |                                                         |
|                          |                                |                                                         |
|                          | Napomena:                      |                                                         |
|                          |                                |                                                         |
|                          |                                |                                                         |
|                          | Odustani Obriši P              | ripremi za nadzor 🔗 SPREMI                              |
|                          |                                |                                                         |

Odaberite opciju PRIPREMI ZA NADZOR

#### Pripremi za nadzor

Napomena. Kontakt mora obavezno imati upisan OIB kako bi se mogao prebaciti u nadzor.

Otvara se ekran za unos novog nadzora. Unos novog nadzora opisan je u poglavlju <u>2.2. Unos</u> novog nadzora.

| Digitalna platforma za praćenje COVID-19 | Str. 10 od 31 |
|------------------------------------------|---------------|

Nakon što je upisan novi nadzor prikazuje se ponovno ekran od kontakta gdje se ispisuje poruka **U NADZORU**.

|                          | Unos / izmjena podataka        | o kontaktu                                                           |
|--------------------------|--------------------------------|----------------------------------------------------------------------|
| Unos kontakta za nadzor: | lme:                           | Jesu li prisutni komorbiditeti:                                      |
| Ime: Ivan                | Mladen                         | odaberite 🔻                                                          |
| Prezime: Horvat          | Prezime:<br>Horvat             | Komorbiditeti:<br>odaberite                                          |
| OIB: 27914762053         | OIB:                           | Vrsta kontakta:                                                      |
|                          | 97545776755                    | odaberite 🔻                                                          |
|                          | Broj putne isprave:            | Odnos:                                                               |
|                          |                                | odaberite 🔻                                                          |
|                          | Datum rođenja:                 | Datum zadnjeg kontakta s oboljelim:                                  |
|                          | Telefonski broj:               | Postoji li tijekom nadzora i dalje kontakt s oboljelim:<br>odaberite |
|                          | Mjesto prebivališta boravišta: | U NADZORU                                                            |
|                          | Ulica kućni broj:              |                                                                      |
|                          | Napomena:                      |                                                                      |
|                          | Odustani Ob                    | riši 🔊 SPREMI                                                        |

Kada kontakt ima upisan aktivan nadzor više nije moguće upisati novi nadzor. Na taj način smo osigurani da u jednom trenutku osoba može imati samo jedan aktivan nadzor.

Odaberite tipku **ODUSTANI** da se vratite na ekran sa popisom nadzora.

# Odustani

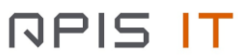

## 2.2. Unos nadzora

Unos nadzora unose epidemiolozi ili liječnici opće prakse. Važno je napomenuti da mjera nadzora može biti izrečena od strane Sanitarne inspekcije i od strane MUP-a prilikom prelaska granice i dolaska u RH. Stoga je potrebno provjeriti da li je već osobi otvoren aktivan nadzor jer sustav neće dozvoliti upis novog nadzora sve dok se postojeći nadzor ne zatvori. To možete provjeriti na slijedeći način.

#### 2.2.1. Pretraga osoba i nadzora

Na glavnom izborniku odaberite opciju NOVA PRETRAGA

|       | 🔎 NOVA PRETRAGA                                                               |          | <b>[→</b> IZLAZ |  |  |  |  |
|-------|-------------------------------------------------------------------------------|----------|-----------------|--|--|--|--|
| Prem  | Prema kriterijima pretraga pokušajte pronaći osobu koju želite upisati.       |          |                 |  |  |  |  |
| Za dr | Za državljana RH ćete imati OIB osobe pa ćete koristiti pretragu prema OIB-u. |          |                 |  |  |  |  |
| U pol | U polje <b>OIB</b> upišite OIB osobe.                                         |          |                 |  |  |  |  |
|       |                                                                               | OIB      |                 |  |  |  |  |
|       |                                                                               |          |                 |  |  |  |  |
| Odab  | erite opciju <b>PRETRAŽ</b>                                                   |          |                 |  |  |  |  |
|       |                                                                               | Pretraži |                 |  |  |  |  |

Zatim će se pokazati ekran sa rezultatima pretrage.

Moguća su tri osnovna rezultata pretrage:

 Niste pronašli osobu. Prikazala se poruka sa slijedeće slike. Slijedite upute od poglavalja <u>2.2.2 Upis nove osobe i nadzora</u>.

| Rezultat pretr                                                | age                                                                                       |
|---------------------------------------------------------------|-------------------------------------------------------------------------------------------|
| Za popunjene kriterije pretr<br>Provjerite popunjene kriterij | age ne postoje odgovarajući rezultati.<br>e i odabrani vremenski okvir. Pokušajte ponovo. |
| Povratak na pretragu                                          |                                                                                           |

- 2. Pronašli ste osobu i njene nadzore, a želite promijeniti podatke. Slijedite upute od poglavlja **2.2.3. Promjena podatka na nadzoru osobe**.
- Pronašli ste osobu i njene nadzore, a želite promijeniti vrstu nadzora. Npr. Osoba iz samoizolacije prelazi u liječenje. Slijedite upute od poglavlja <u>2.3.2 Upis podataka o</u> <u>oboljenju</u>

| Rezulta     | t pretra                  | age                   |                                         |        |         |                             |                               |                             |                |                   | Preu                      | zmi xlsx  |
|-------------|---------------------------|-----------------------|-----------------------------------------|--------|---------|-----------------------------|-------------------------------|-----------------------------|----------------|-------------------|---------------------------|-----------|
| OIB         | Vrsta<br>putne<br>isprave | Broj putne<br>isprave | Država<br>izdavanja<br>putne<br>isprave | Ime    | Prezime | Datum<br>početka<br>nadzora | Datum<br>završetka<br>nadzora | Datum<br>početka<br>bolesti | Datum<br>unosa | lzvor<br>podataka | Vrsta nadzora             | Status    |
| 97545776755 | 5                         |                       |                                         | Mladen | Horvat  | 21.04.2020.                 | 05.05.2020.                   |                             | 21.04.2020.    | HZJZ              | Samoizolacija<br>kod kuće | Neaktivan |
| 27914762053 | 3                         |                       |                                         | lvan   | Horvat  | 20.04.2020.                 | 18.05.2020.                   | 20.04.2020.                 | 21.04.2020.    | HZJZ              | Liječenje u<br>kući       | Aktivan   |

U slučaju da osoba postoji i unesena je od strane MUP-a ili Sanitarne inspekcije, a imate potrebe promijeniti podatke potrebno je kreirati novi nadzor. To ćete napraviti

Na ekranu možemo imati tri osnovne situacije:

- Pronašli ste osobu koja nema upisan Datum završetka nadzora (kolona u tablici sa rezultatima pretrage) – NE UPISUJTE novi nadzor jer osoba već ima upisan aktivni nadzor.
- 2. Pronašli ste osobu koja ima **upisan Datum završetka nadzora** (kolona u tablici sa rezultatima pretrage) **UPIŠITE** novi nadzor jer je stari nadzor završio.
- 3. Niste pronašli osobu UPIŠITE novi nadzor

#### 2.2.2.Upis nove osobe i nadzora

Na glavnom izborniku odaberite opciju NOVI UNOS.

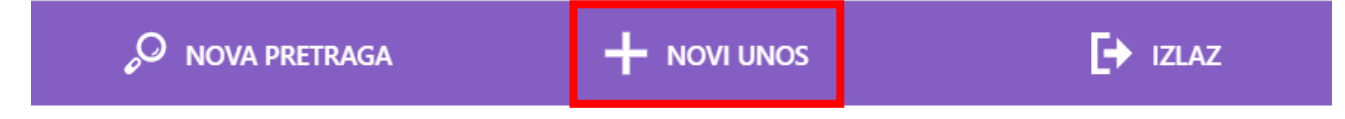

Nakon toga otvara se ekran za Unos / izmjenu podataka.

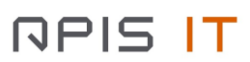

| lme":                             |   |                                                                                                  |
|-----------------------------------|---|--------------------------------------------------------------------------------------------------|
| Prezime":                         |   |                                                                                                  |
|                                   |   |                                                                                                  |
| OIB:                              |   |                                                                                                  |
|                                   |   |                                                                                                  |
| Vrsta putne isprave:<br>odaberite |   | ~                                                                                                |
| Broj putne isprave:               |   |                                                                                                  |
|                                   |   |                                                                                                  |
| Država izdavanja putne isprave:   |   |                                                                                                  |
| Datum rođenia:                    |   |                                                                                                  |
| Datum roberga.                    |   |                                                                                                  |
| Spol:                             |   |                                                                                                  |
| odaberite                         |   | ~                                                                                                |
| Državljanstvo:<br>odaberite       |   |                                                                                                  |
|                                   | _ |                                                                                                  |
| Pametni telefon:                  |   | Epidemiolog/liječnik koji provodi nadzor (ime i prezime):                                        |
| Telefonski broj*:                 |   | Je li epidemiolog/liječnik uspio stupiti u kontakt:                                              |
| +385 (Croatia) * 980010001        | - | odaberite 🗸                                                                                      |
| Vrsta rješenja:<br>odaberite      | ~ | Vrsta nadzora":<br>odaberite                                                                     |
| Opis plana putovanja:             |   | Jesu li prisutni komorbiditeti:                                                                  |
|                                   |   | odaberite 🗸                                                                                      |
| Adresa prebivališta:              |   | Komorbiditeti:                                                                                   |
|                                   | - | odaberite                                                                                        |
| Adresa boravišta:                 |   | Vrsta zanimanja:<br>odaberite 🗸                                                                  |
| Adresa samoizolacije:             |   | Zanimanje:                                                                                       |
| Država iz koje dolazi:            |   |                                                                                                  |
| odaberite                         | ~ |                                                                                                  |
| Regija iz koje dolazi:            |   | Datum završetka nadzora":                                                                        |
| Datum napuštanja područja:        |   | Ishod nadzora:                                                                                   |
|                                   | _ | odaberite 👻                                                                                      |
| Datum stavljanja pod nadzor":     |   | Datum oboljevanja (ako je obolio):                                                               |
| Datum zadnje izloženosti:         |   | Napomena / Mjesto stupanja u kontakt s oboljelom osobom:                                         |
| Nadležni ŽZJZ*:                   |   | Ima li osoba instaliranu aplikaciju STOP COVID-19*:                                              |
| odaberite                         | ~ | odaberite 👻                                                                                      |
| Granični prijelaz:<br>odaberite   |   | Da li je osoba u posljednjih 14 dana informirana o riziku od<br>strane aplikacije STOP COVID-19: |
| Inspektor:                        |   | odaberite 👻                                                                                      |
| Inspektor email:                  |   |                                                                                                  |
| Klasa:                            |   |                                                                                                  |
| Urudžbeni broj:                   |   |                                                                                                  |
| Odustani                          |   | Spremi                                                                                           |

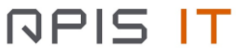

Ekran je podijeljen na tri dijela:

- Gornji dio sa osobnim podacima (zeleni dio)
- Lijevi dio sa podacima koji većinom dolaze od sanitarne inspekcije (plavi dio)
- Desni dio koji ispunjavaju epidemiolozi / liječnici opće prakse (crveni dio)

Prilikom unosa novog nadzora potrebno je popuniti obavezne podatke:

- OIB ili putna isprava
- Ime
- Prezime
- Broj telefona
- Datum stavljanja pod nadzor
- Datum završetka nadzora
- Vrsta nadzora
- Nadležni ŽZJZ

#### Za državljane RH obavezno upišite OIB!

Ostali podaci nisu obavezni. Aplikacija dozvoljava da unosite / mijenjate sve podatke. Stoga je potrebno da unesete što je više podataka moguće kako bi imali sustav ispunjen kvalitetnim informacijama.

Napomena! Jednom spremljena VRSTA NADZORA se ne može promijeniti. U slučaju da želite promijeniti vrstu nadzora deaktivirajte ili obrišite postojeći nadzor i otvorite novi nadzor.

Odaberite opciju **SPREMI** kada želite spremiti novi nadzor.

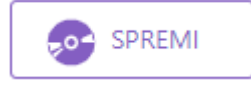

# 2.2.3. Promjena podataka na nadzoru osobe

Podatke možete mijenjati na nadzorima koji su upisani kroz ovu web aplikaciju od strane epidemiologa / liječnika opće prakse (oznaka izvora **HZJZ**).

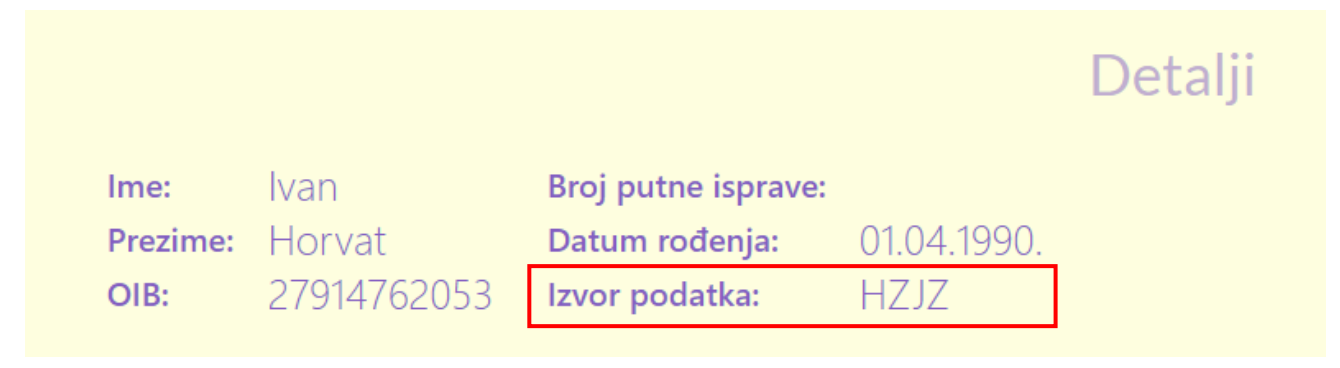

Podatke na nadzorima dobivenih od vanjskih izvora kao što su MUP ili Sanitarna inspekcija ne možete direktno promijeniti već je potrebno kreirati novi nadzor i na njemu promijeniti podatke (oznaka izvora SISSI ili MUP).

|          |             |                     |           | Detalji |
|----------|-------------|---------------------|-----------|---------|
| Ime:     | Ivan        | Broj putne isprave: |           |         |
| Prezime: | Horvat      | Datum rođenja:      | 12.12.199 | 9.      |
| OIB:     | 12451957496 | Izvor podatka:      | SISSI     |         |

# 2.2.3.1. Promjena podataka upisanih kroz web aplikaciju

Otvorite nadzor kojem želite promijeniti podatke.

Prikazat će se ekran sa detaljima nadzora.

| Ime:<br>Prezime:<br>OIB: | lvan<br>Horvat<br>27914762053 | Broj putne isprave:<br>Datum rođenja:<br>Izvor podatka: | 01.04.1990.<br>HZJZ |           |                                                          |                         |  |
|--------------------------|-------------------------------|---------------------------------------------------------|---------------------|-----------|----------------------------------------------------------|-------------------------|--|
| Podaci                   | Kontakti                      |                                                         |                     |           |                                                          |                         |  |
|                          | Os                            | novni podaci                                            |                     |           | Isp                                                      | punjava epidemiolog     |  |
| Pametni telefo           | on: DA                        |                                                         |                     | Epidem    | iolog/liječnik koji provodi                              | nadzor (ime i prezime): |  |
| Telefonski broj          | j: +385977817878              |                                                         |                     | Je li epi | demiolog/liječnik uspio stu                              | ipiti u kontakt: Ne     |  |
| Vrsta rješenja:          |                               |                                                         |                     | Vrsta na  | Vrsta nadzora: Liječenje u kući                          |                         |  |
| Opis plana put           | tovanja:                      |                                                         |                     | Jesu li p | Jesu li prisutni komorbiditeti:                          |                         |  |
| Adresa prebiva           | ališta: Ilica 201, Zagrel     | b                                                       |                     | Komort    | Komorbiditeti:                                           |                         |  |
| Adresa boravis           | šta:                          |                                                         |                     | Vrsta za  | Vrsta zanimanja:                                         |                         |  |
| Adresa samoiz            | olacije: Ilica 201, Zagr      | eb                                                      |                     | Zanima    | Zanimanje:                                               |                         |  |
| Država iz koje           | dolazi:                       |                                                         |                     | Datum     | Datum završetka nadzora: 18.05.2020.                     |                         |  |
| Regija iz koje o         | dolazi:                       |                                                         |                     | lshod n   | Ishod nadzora:                                           |                         |  |
| Datum napušt             | anja područja:                |                                                         |                     | Datum     | Datum oboljevanja (ako je obolio): 20.04.2020.           |                         |  |
| Datum stavljar           | nja pod nadzor: 20.04.2       | 2020.                                                   |                     | Napom     | Napomena / Mjesto stupanja u kontakt s oboljelom osobom: |                         |  |
| Datum zadnje             | izlozenosti:                  |                                                         |                     | WHO o     | WHO obrazac: Dodaj obrazac                               |                         |  |
| Nadležni ŽZJZ            | : ZJZ DR ANDRIJA ŠT.          | AMPAR, ZAGREB                                           |                     |           |                                                          |                         |  |
| Granični prijela         | az:                           |                                                         |                     |           |                                                          |                         |  |
| Inspektor:               |                               |                                                         |                     |           |                                                          |                         |  |
| Inspektor ema            | il:                           |                                                         |                     |           |                                                          |                         |  |
| Klasa:                   |                               |                                                         |                     |           |                                                          |                         |  |
| Urudžbeni bro            | oj:                           |                                                         |                     |           |                                                          |                         |  |

Odaberite opciju UREDI.

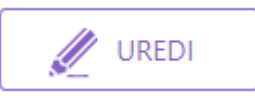

Nakon toga otvara se ekran za Unos / izmjenu podataka.

Promijenite podatke i odaberite opciju SPREMI.

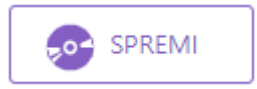

U slučaju da želite odustati od promjena odaberite opciju ODUSTANI.

#### Odustani

U slučaju da želite promijeniti ime i prezime to možete napraviti na način da postojeći nadzor deaktivirate i otvorite novi nadzor sa promijenjenim imenom i prezimenom. Ime i Prezime smatramo osjetljivim podatkom i stoga želimo posebno pratiti kada je došlo do promjene tih podataka. Postupak otvaranja novog nadzora prema podacima iz postojećeg nadzora opisan je u slijedećem poglavlju.

Napomena! Jednom spremljena VRSTA NADZORA se ne može promijeniti. U slučaju da želite promijeniti vrstu nadzora deaktivirajte ili obrišite postojeći nadzor i otvorite novi nadzor.

#### 2.2.3.2. Promjena podataka dobivenih od vanjskih izvora

Podatke dobivenih od strane MUP-a i SISSI-ja nije moguće promijeniti. U slučaju da imate potrebu promijeniti podatke najprije morate **deaktivirati** postojeći nadzor, a potom kreirati novi nadzor. Deaktiviranje nadzora opisano je u poglavlju <u>2.2.4. Aktivacija i deaktivacija nadzora</u>.

Kako bi kreirali novi nadzor bez ponovnog prepisivanja podataka sa postojećeg nadzora, odaberite opciju **NOVI NADZOR IZ POSTOJEĆEG**.

|                                    |                                              |                                                         |                      | Detalji                                                   |  |  |
|------------------------------------|----------------------------------------------|---------------------------------------------------------|----------------------|-----------------------------------------------------------|--|--|
| Ime:<br>Prezime:<br>OIB:<br>Podaci | KARLO<br>PLINARIĆ<br>18268923962<br>Kontakti | Broj putne isprave:<br>Datum rođenja:<br>Izvor podatka: | 28.03.1981.<br>SISSI |                                                           |  |  |
|                                    | Os                                           | novni podaci                                            |                      | Ispunjava epidemiolog                                     |  |  |
| Damatni talafo                     | n: NE                                        |                                                         |                      | Epidemiolog/liječnik koji provodi nadzor (ime i prezime): |  |  |
| Telefonski broj                    | +385996665/51                                |                                                         |                      | Je li epidemiolog/liječnik uspio stupiti u kontakt: Ne    |  |  |
| Vrsta riešenia:                    |                                              |                                                         |                      | Vrsta nadzora: Samoizolacija kod kuće                     |  |  |
| Opis plana put                     | ovanja:                                      |                                                         |                      | lesu li prisutni komorbiditeti: Ne                        |  |  |
| Adresa prebiva                     | lišta:                                       |                                                         |                      | Komorbiditeti:                                            |  |  |
| Adresa boraviš                     | ta:                                          |                                                         |                      | Vrsta zanimanja: Prekogranični radnik                     |  |  |
| Adresa samoiz                      | olacije:                                     |                                                         |                      | Zanimanje: Stolar                                         |  |  |
| Država iz koje                     | dolazi:                                      |                                                         |                      | Datum završetka nadzora: 07.05.2020.                      |  |  |
| Regija iz koje d                   | lolazi:                                      |                                                         |                      | Ishod nadzora:                                            |  |  |
| Datum napušta                      | anja područja:                               |                                                         |                      | Datum oboljevanja (ako je obolio):                        |  |  |
| Datum stavljan                     | ja pod nadzor: 09.04.2                       | 020.                                                    |                      | Napomena / Mjesto stupanja u kontakt s oboljelom osobom:  |  |  |
| Datum zadnje                       | izlozenosti:                                 |                                                         |                      |                                                           |  |  |
| Nadležni ŻZJZ:                     | ZJZ Z OSJECKO-BAR                            | ANJSKE                                                  |                      |                                                           |  |  |
| Granični prijela                   | iz: ERDUT                                    |                                                         |                      |                                                           |  |  |
| Inspektor:                         |                                              |                                                         |                      |                                                           |  |  |
| Inspektor emai                     | il:                                          |                                                         |                      |                                                           |  |  |
| Klasa:                             |                                              |                                                         |                      |                                                           |  |  |
| orudzbeni broj                     | 1:                                           |                                                         |                      |                                                           |  |  |
|                                    |                                              | NOVI NA                                                 | DZOR IZ POSTOJE      | EG DEAKTIVIRAJ Obriši                                     |  |  |

Nakon toga otvorit će se ekran za **Unos / izmjenu nadzora** sa prepisanim podacima iz postojećeg nadzora.

Promijenite i dopišite podatke koje želite te odaberite opciju SPREMI.

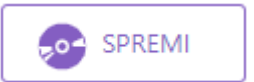

U slučaju da želite odustati od unosa novog nadzora odaberite opciju ODUSTANI.

# Odustani

#### 2.2.4. Aktivacija i deaktivacija nadzora

Osoba u jednom trenutku može imati samo jedan AKTIVAN nadzor.

AKTIVAN nadzor je onaj nadzor koji je trenutno na snazi.

NEAKTIVAN nadzor je nadzor koji je istekao ili je proglašen nevažećim zbog svoje manje vrijednosti ili nepotpunih informacija.

U svakom trenutku je moguće bilo koji nadzor proglasiti AKTIVNIM ili NEAKTIVNIM.

Prelaskom nadzora iz statusa AKTIVAN u NEAKTIVAN osoba više neće imati na snazi mjeru nadzora. Da bi aktivan nadzor od osobe postao neaktivan nije potrebno na zadnji dan aktivne mjere nadzora ulaziti u aplikaciju i prebacivati status nadzora u neaktivan već će to odraditi sustav noćnom obradom. Sustav će svim aktivnim nadzorima kojima je datum završetka nadzora manji od trenutnog datuma prebaciti status u neaktivan. U slučaju da želite ponovno aktivirati takav nadzor to možete učiniti prebacivanjem statusa u aktivan i promjenom datuma završetka nadzora.

Promjena statusa neaktivnog nadzora u AKTIVAN obavlja se odabirom opcije AKTIVIRAJ.

| Ime: KARLO Br<br>Prezime: PLINARIĆ Da<br>OIB: 18268923962 Izv<br>Podaci Kontakti | oj putne isprave:<br>tum rođenja:<br>ror podatka: | 28.03.1981.<br>SISSI |                                                           |  |  |  |
|----------------------------------------------------------------------------------|---------------------------------------------------|----------------------|-----------------------------------------------------------|--|--|--|
| Osnovn                                                                           | i podaci                                          |                      | Ispunjava epidemiolog                                     |  |  |  |
| Pametni telefon: NE                                                              |                                                   |                      | Epidemiolog/liječnik koji provodi nadzor (ime i prezime): |  |  |  |
| Telefonski broj: +385996665451                                                   |                                                   |                      | Je li epidemiolog/liječnik uspio stupiti u kontakt: Ne    |  |  |  |
| Vrsta rješenja:                                                                  |                                                   |                      | Vrsta nadzora: Samoizolacija kod kuće                     |  |  |  |
| Opis plana putovanja:                                                            |                                                   |                      | Jesu li prisutni komorbiditeti: Ne                        |  |  |  |
| Adresa prebivališta:                                                             |                                                   |                      | Komorbiditeti:                                            |  |  |  |
| Adresa boravišta:                                                                |                                                   |                      | Vrsta zanimanja: Prekogranični radnik                     |  |  |  |
| Adresa samoizolacije:                                                            |                                                   |                      | Zanimanje: Stolar                                         |  |  |  |
| Država iz koje dolazi:                                                           |                                                   |                      | Datum završetka nadzora: 07.05.2020.                      |  |  |  |
| Regija iz koje dolazi:                                                           |                                                   |                      | Ishod nadzora:                                            |  |  |  |
| Datum napuštanja područja:                                                       |                                                   |                      | Datum oboljevanja (ako je obolio):                        |  |  |  |
| Datum stavljanja pod nadzor: 09.04.2020.                                         |                                                   |                      | Napomena / Mjesto stupanja u kontakt s oboljelom osobom:  |  |  |  |
| Datum zadnje izlozenosti:                                                        |                                                   |                      |                                                           |  |  |  |
| Nadležni ZZJZ: ZJZ Z OSJECKO-BARANJ                                              | SKE                                               |                      |                                                           |  |  |  |
| Granični prijelaz: ERDUT                                                         |                                                   |                      |                                                           |  |  |  |
| Inspektor:                                                                       |                                                   |                      |                                                           |  |  |  |
| Inspektor email:                                                                 |                                                   |                      |                                                           |  |  |  |
| Klasa:                                                                           |                                                   |                      |                                                           |  |  |  |
| orudzbeni broj:                                                                  |                                                   |                      |                                                           |  |  |  |
|                                                                                  | NOVI N                                            | IADZOR IZ POSTOJEĆEG | AKTIVIRAJ Obriši                                          |  |  |  |

Promjena statusa aktivnog nadzora u NEAKTIVAN obavlja se odabirom opcije **DEAKTIVIRAJ**.

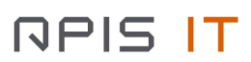

|                                    |                                              |                                                         |                      | Detalji                                                   |  |  |  |  |
|------------------------------------|----------------------------------------------|---------------------------------------------------------|----------------------|-----------------------------------------------------------|--|--|--|--|
| Ime:<br>Prezime:<br>OIB:<br>Podaci | KARLO<br>PLINARIĆ<br>18268923962<br>Kontakti | Broj putne isprave:<br>Datum rođenja:<br>Izvor podatka: | 28.03.1981.<br>SISSI |                                                           |  |  |  |  |
|                                    | Osr                                          | novni podaci                                            |                      | Ispunjava epidemiolog                                     |  |  |  |  |
| Pametni telefo                     | n: NF                                        |                                                         |                      | Epidemiolog/liječnik koji provodi nadzor (ime i prezime): |  |  |  |  |
| Telefonski broj                    | i: +385996665451                             |                                                         |                      | Je li epidemiolog/liječnik uspio stupiti u kontakt: Ne    |  |  |  |  |
| Vrsta rješenja:                    |                                              |                                                         |                      | Vrsta nadzora: Samoizolacija kod kuće                     |  |  |  |  |
| Opis plana put                     | tovanja:                                     |                                                         |                      | Jesu li prisutni komorbiditeti: Ne                        |  |  |  |  |
| Adresa prebiva                     | ališta:                                      |                                                         |                      | Komorbiditeti:                                            |  |  |  |  |
| Adresa boraviš                     | šta:                                         |                                                         |                      | Vrsta zanimanja: Prekogranični radnik                     |  |  |  |  |
| Adresa samoiz                      | olacije:                                     |                                                         |                      | Zanimanje: Stolar                                         |  |  |  |  |
| Država iz koje                     | dolazi:                                      |                                                         |                      | Datum završetka nadzora: 07.05.2020.                      |  |  |  |  |
| Regija iz koje o                   | dolazi:                                      |                                                         |                      | lshod nadzora:                                            |  |  |  |  |
| Datum napušt                       | anja područja:                               |                                                         |                      | Datum oboljevanja (ako je obolio):                        |  |  |  |  |
| Datum stavljar                     | nja pod nadzor: 09.04.20                     | 020.                                                    |                      | Napomena / Mjesto stupanja u kontakt s oboljelom osobom:  |  |  |  |  |
| Datum zadnje                       | izlozenosti:                                 |                                                         |                      |                                                           |  |  |  |  |
| Nadležni ŽZJZ:                     | : ZJZ Z OSJECKO-BAR/                         | ANJSKE                                                  |                      |                                                           |  |  |  |  |
| Granični prijela                   | az: ERDUT                                    |                                                         |                      |                                                           |  |  |  |  |
| Inspektor:                         |                                              |                                                         |                      |                                                           |  |  |  |  |
| Inspektor ema                      | il:                                          |                                                         |                      |                                                           |  |  |  |  |
| Klasa:                             |                                              |                                                         |                      |                                                           |  |  |  |  |
| Urudzbeni bro                      | J:                                           |                                                         |                      |                                                           |  |  |  |  |
|                                    |                                              | NOVI NA                                                 | DZOR IZ POSTOJE      | EG DEAKTIVIRAJ Obriši                                     |  |  |  |  |

# 2.2.5. Brisanje nadzora

Aplikacija dozvoljava i brisanje pogrešno upisanih nadzora. Pogrešno upisan nadzor briše se odabirom opcije **OBRIŠI**.

|                                                                                                    | C                                     | Detalji                                                   |  |  |  |
|----------------------------------------------------------------------------------------------------|---------------------------------------|-----------------------------------------------------------|--|--|--|
| Ime: KARLO Broj putne isj<br>Prezime: PLINARIĆ Datum rođen<br>OIB: 18268923962 Izvor podatka<br>Podaci Kontakti | orave:<br>ja: 28.03.1981.<br>a: SISSI |                                                           |  |  |  |
| Osnovni podaci                                                                                                  |                                       | Ispunjava epidemiolog                                     |  |  |  |
| Pametni telefon: NE                                                                                             |                                       | Epidemiolog/liječnik koji provodi nadzor (ime i prezime): |  |  |  |
| Telefonski broj: +385996665451                                                                                  |                                       | Je li epidemiolog/liječnik uspio stupiti u kontakt: Ne    |  |  |  |
| Vrsta rješenja:                                                                                                 |                                       | Vrsta nadzora: Samoizolacija kod kuće                     |  |  |  |
| Opis plana putovanja:                                                                                           |                                       | Jesu li prisutni komorbiditeti: Ne                        |  |  |  |
| Adresa prebivališta:                                                                                            |                                       | Komorbiditeti:                                            |  |  |  |
| Adresa boravišta:                                                                                               |                                       | Vrsta zanimanja: Prekogranični radnik                     |  |  |  |
| Adresa samoizolacije:                                                                                           |                                       | Zanimanje: Stolar                                         |  |  |  |
| Država iz koje dolazi:                                                                                          |                                       | Datum završetka nadzora: 07.05.2020.                      |  |  |  |
| Regija iz koje dolazi:                                                                                          |                                       | Ishod nadzora:                                            |  |  |  |
| Datum napustanja područja:                                                                                      |                                       | Datum oboljevanja (ako je obolio):                        |  |  |  |
| Datum stavljanja pod nadzor: 09.04.2020.                                                                        |                                       | Napomena / Mjesto stupanja u kontakt s oboljelom osobom:  |  |  |  |
|                                                                                                    |                                       |                                                           |  |  |  |
|                                                                                                    |                                       |                                                           |  |  |  |
| Inspektor                                                                                                    |                                       |                                                           |  |  |  |
| Inspektor email:                                                                                                |                                       |                                                           |  |  |  |
| Klasa:                                                                                                    |                                       |                                                           |  |  |  |
| Urudžbeni broj:                                                                                                 |                                       |                                                           |  |  |  |
| N                                                                                                    | IOVI NADZOR IZ POSTOJEĆEG             | DEAKTIVIRAJ Obriši                                        |  |  |  |

Obrisani nadzori više neće biti vidljivi u web aplikaciji, a MUP i Sanitarna inspekcija će dobiti obavijest o brisanju nadzora. Takav nadzor se smatra storniranim.

# 2.2.6. Generiranje kôda za verificiranje zaraze u mobilnoj aplikaciji

Nadzorima koji su u statusu liječenja moguće je generirati kôd na zahtjev korisnika mobilne aplikacije koji želi verificirati svoj pozitivan laboratorijski unutar aplikacije i obavijestiti osobe koje su bile s njim u blizini.

| lme:<br>Prezime:<br>OIB: | lvan<br>lvić<br>67077373053                                 | Broj putne<br>isprave:<br>Datum rođenja:<br>Izvor podatka: | Andrija<br>Štampar |           |                                                          |                                |                |  |  |  |
|--------------------------|-------------------------------------------------------------|------------------------------------------------------------|--------------------|-----------|----------------------------------------------------------|--------------------------------|----------------|--|--|--|
| Podaci                   | Kontakti                                                    | i                                                          |                    |           |                                                          |                                |                |  |  |  |
|                          | O                                                           | snovni podaci                                              |                    |           |                                                          | lspunjava epidemio             | log            |  |  |  |
| Pametni telefo           | on: DA                                                      |                                                            |                    | Epide     | miolog/liječnik koji                                     | provodi nadzor (ime i prezime) | ): Dora Bračun |  |  |  |
| Telefonski broj          | j: 04789446648                                              |                                                            |                    | Je li e   | pidemiolog/liječnik                                      | uspio stupiti u kontakt: Da    |                |  |  |  |
| Vrsta rješenja:          |                                                             |                                                            |                    | Vrsta     | Vrsta nadzora: Liječenje u bolnici                       |                                |                |  |  |  |
| Opis plana pu            | tovanja:                                                    |                                                            |                    | Jesu I    | Jesu li prisutni komorbiditeti:                          |                                |                |  |  |  |
| Adresa prebiva           | Adresa prebivališta: Kloštarska 5, Kloštar Ivanić, Kloštar  |                                                            |                    |           |                                                          | Komorbiditeti:                 |                |  |  |  |
| Adresa boravi            | šta:                                                        |                                                            |                    | Vrsta     | Vrsta zanimanja:                                         |                                |                |  |  |  |
| Adresa samoiz            | Adresa samoizolacije: Kloštarska 5, Kloštar Ivanić, Kloštar |                                                            |                    |           |                                                          | Zanimanje:                     |                |  |  |  |
| Država iz koje           | dolazi:                                                     |                                                            |                    | Dozvo     | oljen prelazak grani                                     | ice: NE                        |                |  |  |  |
| Regija iz koje (         | dolazi:                                                     |                                                            |                    | Datur     | n završetka nadzora                                      | a: 23.04.2020.                 |                |  |  |  |
| Datum napušt             | tanja područja:                                             |                                                            |                    | Ishod     | Ishod nadzora:                                           |                                |                |  |  |  |
| Datum stavljar           | nja pod nadzor: 09.04.2                                     | 020.                                                       |                    | Datur     | Datum oboljevanja (ako je obolio): 09.04.2020.           |                                |                |  |  |  |
| Datum zadnje             | izlozenosti:                                                |                                                            |                    | Napo      | Napomena / Mjesto stupanja u kontakt s oboljelom osobom: |                                |                |  |  |  |
| Nadležni ŽZJZ            | 2 ZJZ DR ANDRIJA ST                                         | AMPAR, ZAGREB                                              |                    | WHO       | WHO obrazac:                                             |                                |                |  |  |  |
| Granični prijel          | az:                                                         |                                                            |                    | D         | odaj obrazac                                             |                                |                |  |  |  |
| Inspektor:               | .9.                                                         |                                                            |                    |           |                                                          |                                |                |  |  |  |
| Inspektor ema            | 901:                                                        |                                                            |                    |           |                                                          |                                |                |  |  |  |
| Lirudžboni bro           | N.                                                          |                                                            |                    |           |                                                          |                                |                |  |  |  |
| ordd20effi bro           | 0                                                           |                                                            |                    |           |                                                          |                                |                |  |  |  |
|                          |                                                             | NOVI NADZOR IZ                                             | POSTOJEĆEG         | AKTIVIRAJ | Obriši                                                   | GENERIRAJ KÔD                  |                |  |  |  |

Odabirom opcije **GENERIRAJ KÔD** prikazati će se modalni ekran za potvrdu generiranja kôda:

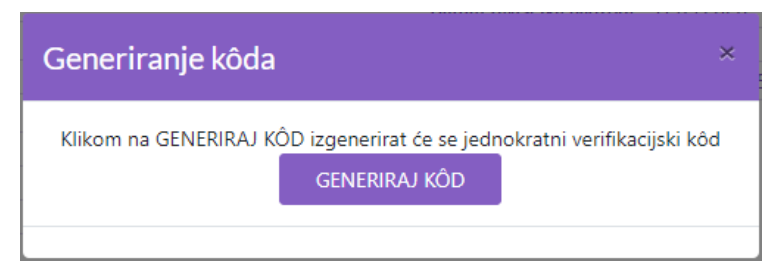

Potvrdom generiranja koda na modalnom ekranu prikazati će se generirani kôd (koji možete pročitati pacijentu ukoliko zatraži) i opcija za slanje koda putem SMS poruke na upisani broj mobitela na nadzoru (mora biti mobilni telefon):

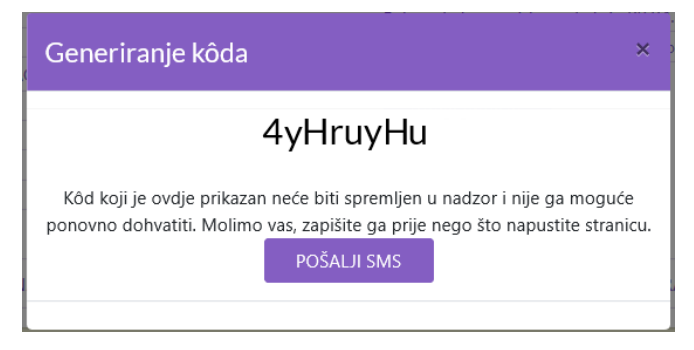

## 2.3. Unos nadzora oboljele osobe

Oboljele osobe upisuju kliničari tek nakon što je dijagnoza potvrđena laboratorijskim nalazom.

Prije nego što krenete sa unosom provjerite da li je već osoba unesena u sustav i da li ima već upisan nadzor kojeg je najprije potrebno deaktivirati kako bi mogli upisati novi nadzor s vrstom nadzora liječenje. To možete učiniti na slijedeći način.

## 2.3.1. Pretraga postojećih nadzora oboljelih osoba

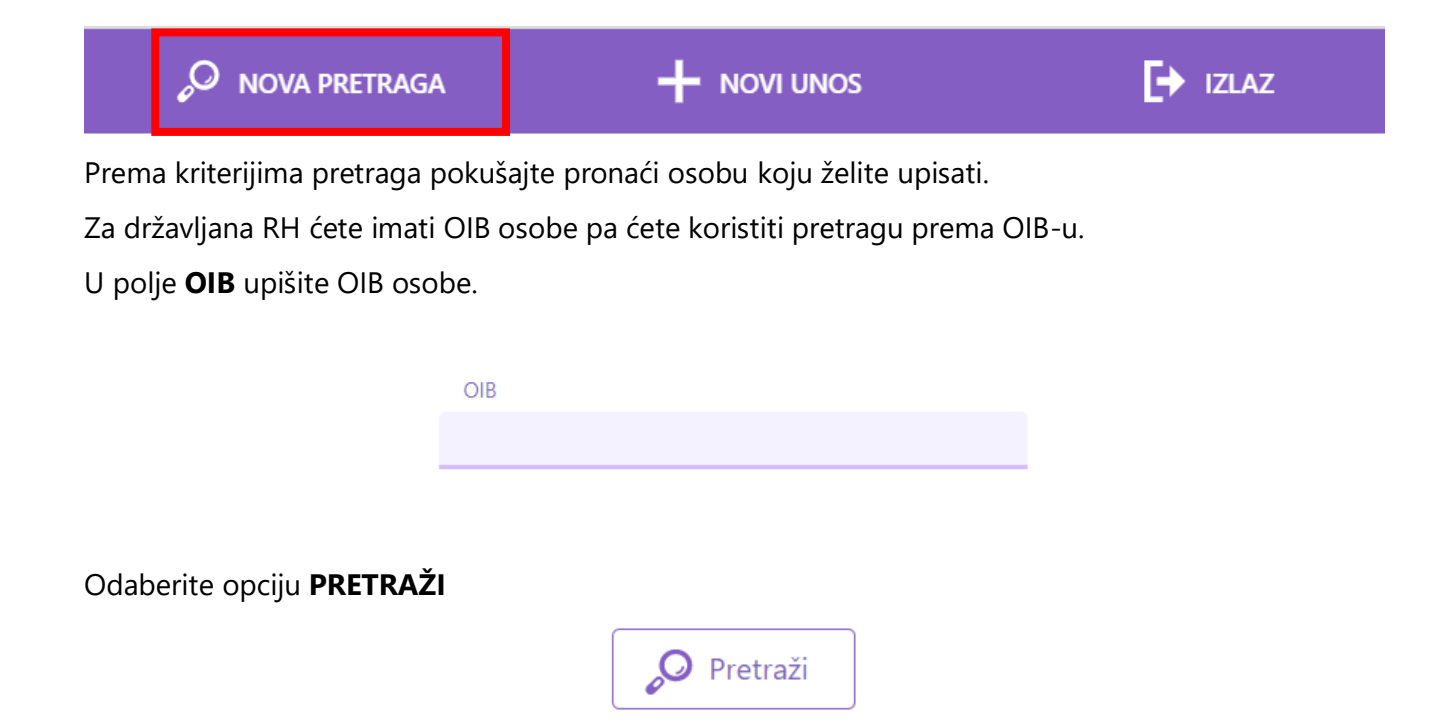

Zatim će se pokazati ekran sa rezultatima pretrage.

| Rezultat    | pretra                    | ge                    |                                         |        |              |                             |                               |                             |                |                   | Preu                                      | zmi xlsx  |
|-------------|---------------------------|-----------------------|-----------------------------------------|--------|--------------|-----------------------------|-------------------------------|-----------------------------|----------------|-------------------|-------------------------------------------|-----------|
| OIB         | Vrsta<br>putne<br>isprave | Broj putne<br>isprave | Država<br>izdavanja<br>putne<br>isprave | Ime    | Prezime      | Datum<br>početka<br>nadzora | Datum<br>završetka<br>nadzora | Datum<br>početka<br>bolesti | Datum<br>unosa | lzvor<br>podataka | Vrsta nadzora                             | Status    |
| 97545776755 |                           |                       |                                         | Mladen | Horvat       | 21.04.2020.                 | 05.05.2020.                   |                             | 21.04.2020.    | HZJZ              | Samoizolacija<br>kod kuće                 | Neaktivan |
| 27914762053 |                           |                       |                                         | lvan   | Horvat       | 20.04.2020.                 | 18.05.2020.                   | 20.04.2020.                 | 21.04.2020.    | HZJZ              | Liječenje u<br>kući                       | Aktivan   |
| 53496945103 |                           |                       |                                         | LAZAR  | ŽUPAN        | 20.04.2020.                 | 20.05.2020.                   | 08.04.2020.                 | 20.04.2020.    | HZJZ              | Liječenje u<br>intenzivnoj                | Aktivan   |
|             | Putovnica                 | A40466871             |                                         | TEE    | CHING<br>HAA | 20.04.2020.                 | 04.05.2020.                   |                             | 20.04.2020.    | HZJZ              | Karantena<br>vozača<br>teretnih<br>vozila | Neaktivan |
| 53496945103 |                           |                       |                                         | LAZAR  | ŽUPAN        | 01.04.2020.                 | 24.04.2020.                   |                             | 20.04.2020.    | HZJZ              | Samoizolacija<br>kod kuće                 | Neaktivan |

Na ekranu možemo imati dvije osnovne situacije:

- 1. Niste pronašli osobu UPIŠITE novu osobu i nadzor s vrstom nadzora liječenje. Slijedite daljnje upute od poglavlja **2.3.2. Upis nove osobe**
- 2. Pronašli ste osobu i njen nadzor Odaberite nadzor koji želite deaktivirati i zatim upišite novi nadzor iz postojećeg. Slijedite upute od poglavlja **2.3.4. Upis podataka o oboljenju**

#### 2.3.2. Upis nove oboljele osobe

U slučaju da želite upisati novu osobu slijedite daljnje upute.

Na glavnom izborniku odaberite opciju NOVI UNOS.

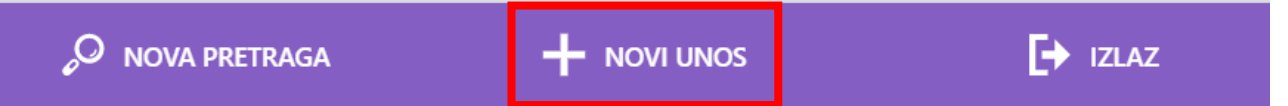

Nakon toga otvara se ekran za **Unos / izmjenu podataka**.

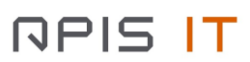

| lme":                          |   |                                                                                                  |
|--------------------------------|---|--------------------------------------------------------------------------------------------------|
| Prezime*:                      |   |                                                                                                  |
|                                |   |                                                                                                  |
| OIB:                           |   |                                                                                                  |
| Vrsta putne isprave:           |   |                                                                                                  |
| odaberite                      |   | ~                                                                                                |
| Broj putne isprave:            |   |                                                                                                  |
| Delana inducatia antas incenso |   |                                                                                                  |
| odaberite                      |   | Ŷ                                                                                                |
| Datum rođenja:                 |   |                                                                                                  |
|                                |   |                                                                                                  |
| Spol:<br>odaberite             |   | ~                                                                                                |
| Državlianstvo:                 |   |                                                                                                  |
| odaberite                      |   | ~                                                                                                |
|                                | _ |                                                                                                  |
| Pametni telefon:               |   | Epidemiolog/liječnik koji provodi nadzor (ime i prezime):                                        |
| Telefonski broj*:              |   | Je li epidemiolog/liječnik uspio stupiti u kontakt:                                              |
| +385 (Croatia) * 980010001     |   | odaberite 🗸                                                                                      |
| Vrsta rješenja:                | _ | Vrsta nadzora*:                                                                                  |
| odaberite                      | ~ | odaberite 👻                                                                                      |
| Opis plana putovanja:          | - | Jesu li prisutni komorbiditeti:                                                                  |
| Advera proba sližba            |   | Komashidinti                                                                                     |
| Auresa pretivansta:            |   | odaberite                                                                                        |
| Adresa boraviŝta:              |   | Vrsta zanimanja:                                                                                 |
|                                |   | odaberite 👻                                                                                      |
| Adresa samoizolacije:          | _ | Zanimanje:                                                                                       |
| Država iz knie dolazi          |   |                                                                                                  |
| odaberite                      | ~ | Dozvoljen prelazak granice:                                                                      |
| Regija iz koje dolazi:         |   | Datum završetka nadzora":                                                                        |
|                                | _ |                                                                                                  |
| Datum napuštanja područja:     |   | odaberite                                                                                        |
| Datum stavljanja pod nadzor":  | _ | Datum oboljevanja (ako je obolio):                                                               |
|                                |   |                                                                                                  |
| Datum zadnje izloženosti:      |   | Napomena / Mjesto stupanja u kontakt s oboljelom osobom:                                         |
| Nadležni ŽZJZ*:                |   | lma li osoba instaliranu aplikaciju STOP COVID-19*:                                              |
| odaberite                      | ~ | odaberite 👻                                                                                      |
| Granični prijelaz:             | _ | Da li je osoba u posljednjih 14 dana informirana o riziku od<br>strane aplikacije STOP COVID-19: |
| odaberite                      | * | odaberite 🗸                                                                                      |
| Inspektor                      |   |                                                                                                  |
| Inspektor email:               |   |                                                                                                  |
| Klasa:                         |   |                                                                                                  |
|                                |   |                                                                                                  |
| Urudžbeni broj:                |   |                                                                                                  |
|                                |   |                                                                                                  |
| Odustani                       |   | Spremi                                                                                           |

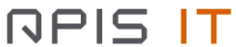

Ekran je podijeljen na tri dijela:

- Gornji dio sa osobnim podacima (zeleni dio)
- Lijevi dio sa podacima koji većinom dolaze od sanitarne inspekcije (plavi dio)
- Desni dio koji ispunjavaju epidemiolozi / liječnici opće prakse (crveni dio)

Prilikom unosa novog nadzora potrebno je popuniti obavezne podatke:

- OIB ili putna isprava
- Ime
- Prezime
- Broj telefona
- Datum stavljanja pod nadzor
- Datum završetka nadzora
- Vrsta nadzora
- Nadležni ŽZJZ

#### Za državljane RH obavezno upišite OIB!

Obavezno upišite podatak **DATUM OBOLJEVANJA**! Time ćete u sustavu osobu proglasiti oboljelom.

U slučaju da podatak **DATUM STAVLJANJA POD NADZOR** nije poznat ili osobi nije prethodno određena mjera nadzora, datum postavite na istu vrijednost kao i **DATUM OBOLJEVANJA**.

Podatak VRSTA NADZORA odaberite jednu od ponuđenih vrijednosti:

- Liječenje u kući
- Liječenje u bolnici
- Liječenje u intenzivnoj

Ostali podaci nisu obavezni. Aplikacija dozvoljava da unosite / mijenjate sve podatke. Stoga je potrebno da unesete što je više podataka moguće kako bi imali sustav napunjen kvalitetnim informacijama.

Napomena! Jednom spremljena VRSTA NADZORA se ne može promijeniti. U slučaju da želite promijeniti vrstu nadzora deaktivirajte ili obrišite postojeći nadzor i otvorite novi nadzor.

Odaberite opciju SPREMI kada želite spremiti novi nadzor.

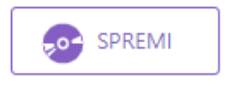

U slučaju kada je upisan Broj telefona, iz padajućeg izbornika Ima li osoba instaliranu aplikaciju STOP COVID-19 je odabrano DA te je pod Vrstom nadzora odabrana jedna od opcija liječenja (Liječenje u kući, Liječenje u bolnici, Liječenje u intenzivnoj), odabirom opcije **SPREMI** prikazati će se modalni ekran za generiranje kôda.

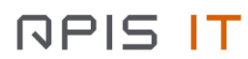

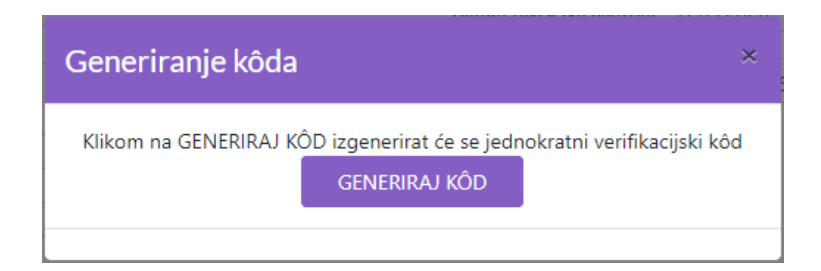

Potvrdom generiranja koda na modalnom ekranu prikazati će se generirani kôd i opcija za slanje koda putem SMS poruke na upisani broj mobitela na nadzoru:

| Generiranje kôda >                                                                                                    | \$ |
|----------------------------------------------------------------------------------------------------|----|
| 4yHruyHu                                                                                                    |    |
| Kôd koji je ovdje prikazan neće biti spremljen u nadzor i nije ga moguće<br>ponovno dohvatiti. Molimo vas, zapišite ga prije nego što napustite stranicu<br>POŠALJI SMS | 1. |

#### 2.3.3. Upis nadzora iz postojećeg nadzora

U slučaju da osoba već ima na snazi aktivan nadzor, a želite upisati novi s vrstom nadzora "Liječenje" potrebno je napraviti slijedeće.

Odaberite nadzor koji želite deaktivirati. Vjerojatno je to nadzor s vrstom nadzora "Samoizolacija".

| lme:<br>Prezime:<br>OIB: | Mladen<br>Horvat<br>97545776755 | Broj putne isprave:<br>Datum rođenja:<br>Izvor podatka: | HZJZ                |            |                              |                           |
|--------------------------|---------------------------------|---------------------------------------------------------|---------------------|------------|------------------------------|---------------------------|
| Podaci                   | Kontakti                        |                                                         |                     |            |                              |                           |
|                          | Os                              | novni podaci                                            |                     |            | Isp                          | punjava epidemiolog       |
| Pametni telefo           | n: NE                           |                                                         |                     | Epidemi    | olog/liječnik koji provodi r | nadzor (ime i prezime):   |
| Telefonski broj:         | +38599778855                    |                                                         |                     | Je li epic | lemiolog/liječnik uspio stu  | ipiti u kontakt:          |
| Vrsta rješenja:          |                                 |                                                         |                     | Vrsta na   | dzora: Samoizolacija ko      | od kuće                   |
| Opis plana put           | ovanja:                         |                                                         |                     | Jesu li p  | risutni komorbiditeti:       |                           |
| Adresa prebiva           | lišta:                          |                                                         |                     | Komorb     | iditeti:                     |                           |
| Adresa boraviš           | ta:                             |                                                         |                     | Vrsta za   | nimanja:                     |                           |
| Adresa samoizo           | olacije:                        |                                                         |                     | Zanimar    | nje:                         |                           |
| Država iz koje o         | dolazi:                         |                                                         |                     | Datum z    | avršetka nadzora: 05.05.2    | 2020.                     |
| Regija iz koje d         | olazi:                          |                                                         |                     | Ishod na   | idzora:                      |                           |
| Datum napušta            | inja područja:                  |                                                         |                     | Datum o    | boljevanja (ako je obolio):  | :                         |
| Datum stavljan           | ja pod nadzor: 21.04.2          | .020.                                                   |                     | Napome     | ena / Mjesto stupanja u ko   | ntakt s oboljelom osobom: |
| Datum zadnje i           | zlozenosti:                     |                                                         |                     |            |                              |                           |
| Nadležni ŽZJZ:           | ZJZ DR ANDRIJA ŠT               | AMPAR, ZAGREB                                           |                     |            |                              |                           |
| Granični prijela         | Z:                              |                                                         |                     |            |                              |                           |
| Inspektor:               |                                 |                                                         |                     |            |                              |                           |
| Inspektor emai           | l:                              |                                                         |                     |            |                              |                           |
| Klasa:                   |                                 |                                                         |                     |            |                              |                           |
| Urudžbeni broj           | :                               |                                                         |                     |            |                              |                           |
|                          |                                 | UREDI                                                   | NOVI NADZOR IZ POST | ſOJEĆEG    | DEAKTIVIRAJ                  | Obriši                    |

Odaberite opciju DEAKTIVIRAJ.

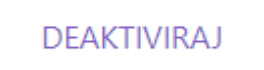

Zatim odaberite opciju NOVI NADZOR IZ POSTOJEĆEG.

NOVI NADZOR IZ POSTOJEĆEG

Otvorit će se ekran za Unos / Izmjenu podataka kao u prethodnom poglavlju samo što će se u ovom slučaju svi postojeći podaci sa prethodnog nadzora prepisati na formu za unos novog obrasca. Slijedite korake iz prethodnog poglavlja..

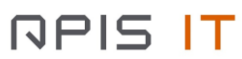

# 2.3.4. Upis podataka o oboljenju

Prikazan je ekran sa upisanim podacima o osobi.

| Ime:MarkoBroj putne isprave:Prezime:LovrićDatum rođenja:OIB:28331359446 |                                                           |
|-------------------------------------------------------------------------|-----------------------------------------------------------|
| Podaci Kontakti                                                         |                                                           |
| Osnovni podaci                                                          | lspunjava epidemiolog                                     |
| Pametni telefon: NE                                                     | Epidemiolog/liječnik koji provodi nadzor (ime i prezime): |
| Telefonski broj: 385977917111                                           | Je li epidemiolog/liječnik uspio stupiti u kontakt: NE    |
| Vrsta rješenja: Pojedinačno                                             | Vrsta nadzora: Samoizolacija kod kuće                     |
| Opis plana putovanja:                                                   | Datum završetka nadzora:                                  |
| Adresa prebivališta:                                                    | Ishod nadzora:                                            |
| Adresa boravišta:                                                       | Datum oboljevanja (ako je obolio):                        |
| Adresa samoizolacije:                                                   | Napomena:                                                 |
| Država iz koje dolazi:                                                  | Who obrazac: Dodaj obrazac                                |
| Regija iz koje dolazi:                                                  |                                                           |
| Datum napuštanja područja:                                              |                                                           |
| Datum stavljanja pod nadzor: 27.03.2020.                                |                                                           |
| Nadležni ŽZJZ: ZJZ DR ANDRIJA ŠTAMPAR, ZAGREB                           |                                                           |
| Granični prijelaz:                                                      |                                                           |
| Inspektor:                                                              |                                                           |
| Inspektor email:                                                        |                                                           |
| Klasa:                                                                  |                                                           |
| Urudžbeni broj:                                                         |                                                           |

Nakon što je osoba proglašena oboljelom potrebno je upisati WHO obrazac. Odaberite opciju **DODAJ OBRAZAC**.

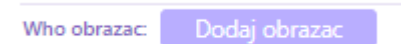

Otvara se WHO obrazac.

| Razlog testiranja pacijenta na infekciju COVID-19:<br>odaberite<br>Lokacija na kojoj je slučaj dijagnosticiran: zemlja:<br>odaberite<br>Lokacija na kojoj je slučaj dijagnosticiran: razina lokalne samouprave (županija):<br>odaberite<br>Drugi dio (klinički status)<br>Datum prvog laboratorijskog testiranja kojim je potvrđena infekcija: |             |
|----------------------------------------------------------------------------------------------------|-------------|
| odaberite Lokacija na kojoj je slučaj dijagnosticiran: zemlja: odaberite Lokacija na kojoj je slučaj dijagnosticiran: razina lokalne samouprave (županija): odaberite Drugi dio (klinički status) Datum prvog laboratorijskog testiranja kojim je potvrđena infekcija:                                                                         |             |
| Lokacija na kojoj je slučaj dijagnosticiran: zemlja:<br>odaberite<br>Lokacija na kojoj je slučaj dijagnosticiran: razina lokalne samouprave (županija):<br>odaberite<br>Drugi dio (klinički status)<br>Datum prvog laboratorijskog testiranja kojim je potvrđena infekcija:                                                                    |             |
| odaberite<br>Lokacija na kojoj je slučaj dijagnosticiran: razina lokalne samouprave (županija):<br>odaberite<br>Drugi dio (klinički status)<br>Datum prvog laboratorijskog testiranja kojim je potvrđena infekcija:                                                                                                    |             |
| Lokacija na kojoj je slučaj dijagnosticiran: razina lokalne samouprave (županija):<br>odaberite<br>Drugi dio (klinički status)<br>Datum prvog laboratorijskog testiranja kojim je potvrđena infekcija:                                                                                                    |             |
| odaberite<br>Drugi dio (klinički status)<br>Datum prvog laboratorijskog testiranja kojim je potvrđena infekcija:                                                                                                    |             |
| Drugi dio (klinički status)<br>Datum prvog laboratorijskog testiranja kojim je potvrđena infekcija:                                                                                                    |             |
| Datum prvog laboratorijskog testiranja kojim je potvrđena infekcija:                                                                                                    |             |
| lasu li kad assiinata hili asisutai hila kaksi sisastaasi ili kiinižki aaskasi kamaatihilai s 2000. 10 u teesutku esikuuliasi                                                                                                    |             |
| lasu li kad pasijanta bili prisutni bila kalari rimatami ili klinički zaskovi kompatibilni s COVID. 10 u teorutku prikupljani                                                                                                    |             |
| analizom prvi put laboratorijski potvrđena infekcija:                                                                                                    | uzorka čijo |
| odaberite                                                                                                    |             |
| Ako je pacijent pokazivao simptome, unesite datum pojave simptoma:                                                                                                    |             |
|                                                                                                    |             |
|                                                                                                    |             |
| Prethodna anamneza i komorbiditeti                                                                                                    |             |
|                                                                                                    |             |
| Jesu ii prisutni komorbiaiteti:<br>orlaherite                                                                                                    |             |
|                                                                                                    |             |
| Koji komorbiditeti?                                                                                                    |             |
| ousperice                                                                                                    |             |
| Zdravstveno stanje u trenutku prijave                                                                                                    |             |
|                                                                                                    |             |

Obrazac je moguće ispunjavati na više puta. Svaki puta kada ste popunili određen set podataka odaberite opciju **SPREMI** na dnu ekrana.

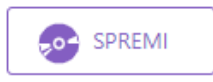

Nakon uspješnog spremanja prikazuje se ekran sa podacima o osobu te na dnu ekrana WHO obrazac.

#### Digitalna platforma za praćenje COVID-19

| VV TO ODI azac                                                                                                    |                                                                                                    |
|----------------------------------------------------------------------------------------------------|----------------------------------------------------------------------------------------------------|
| Prvi dio                                                                                                    | Je li pacijent putovao u razdoblju od 14 dana prije prve pojave simptoma:                                                                      |
| Razlog testiranja pacijenta na infekciju COVID-19:                                                                                                    | Je li pacijent bio u kontaktu s nekim potvrđenim slučajem kojemu je potvrđena infekcija SARS-                                                  |
| Lokacija na kojoj je slučaj dijagnosticiran: zemlja:                                                                                                    | CoV-2 u razdoblju od 14 dana prije prve pojave simptoma:                                                                                       |
| Lokacija na kojoj je slučaj dijagnosticiran: razina lokalne samouprave (županija):                                                                                                    | Je li pacijent bio u ijednoj zdravstvenoj ustanovi u razdoblju od 14 dana prije prve pojave                                                    |
| Drugi dio (klinički status)                                                                                                    | simptoma:                                                                                                    |
| Datum prvog laboratorijskog testiranja kojim je potvrđena infekcija:                                                                                                    | Zemlja u kojoj je pacijent najvjerojatnije bio izložen:                                                                                        |
| Jesu li kod pacijenta bili prisutni bilo kakvi simptomi ili klinički znakovi kompatibilni s COVID-19<br>u trenutku prikupljanja uzorka čijom je analizom prvi put laboratorijski potvrđena infekcija: | Cetvrti dio: ishod bolesti<br>- ispunite i pošaljite ponovo ispunjeni formular čim ishod bolesti bude poznat ili 30 dana nakon<br>prve prijave |
| Ako je pacijent pokazivao simptome, unesite datum pojave simptoma:                                                                                                    | Datum ponovnog slanja/ispunjavanja ove prijave:                                                                                                |
| Prethodna anamneza i komorbiditeti                                                                                                    | Ako je pacijent bio asimptomatski u trenutku prikupljanja uzorka čijom je analizom prvi put                                                    |
| Jesu li prisutni komorbiditeti:                                                                                                    | laboratorijski potvrđena infekcija, jesu li se kod pacijenta pojavili bilo kakvi simptomi ili klinički                                         |
| Zdravstveno stanje u trenutku prijave                                                                                                    | znakovi bolesti u bilo kojem trenutku prije otpusta iz bolnice ili smrtnog ishoda:                                                             |
| Prijem u bolnicu:                                                                                                    | Ako jesu, unesite datum prve pojave simptoma i/ili kliničkih znakova bolesti                                                                   |
| Prvi datum prijema u bolnicu:                                                                                                    | Klinički tijek bolesti                                                                                                    |
| Ako je pacijent bio zaprimljen u bolnicu, označite primjenjive kategorije                                                                                                    | Prijem u bolnicu (podatak je mogao biti prethodno unesen):                                                                                     |
| Je li pacijent bio liječen u jedinici intenzivnog liječenja (jil):                                                                                                    | Ako je pacijent bio zaprimljen u bolnicu                                                                                                    |
| Je li pacijent bio ventiliran respiratorom:                                                                                                    | Prvi datum prijema u bolnicu:                                                                                                    |
| Je li pacijent bio liječen izvantjelesnom membranskom oksigenacijom:                                                                                                    | Je li pacijent bio liječen u jedinici intenzivnog liječenja (jil):                                                                             |
| Je li pacijent smješten u izolaciju s mjerama kontrole širenja zaraze (infection control practice):                                                                                                   | Je li pacijent bio ventiliran respiratorom:                                                                                                    |
| Datum smještaja u izolaciju:                                                                                                    | Je li pacijent bio liječen izvantjelesnom membranskom oksigenacijom:                                                                           |
| Treći dio:                                                                                                    | Ishod bolesti                                                                                                    |
| Rizik izlaganja u razdoblju od 14 dana prije prve pojave simptoma (prije testiranja ako je                                                                                                    | Ishod bolesti:                                                                                                    |
| pacijent asimptomatski)                                                                                                    | Ako je nastupio neki od ostalih ishoda, molimo, obrazložite:                                                                                   |
| Je li pacijent zdravstveni radnik (bilo kakvo zaposlenje u sustavu zdravstvene zaštite):                                                                                                    | Datum otpusta iz izolacije/bolnice ili datum smrti:                                                                                            |
| Ako jest, unesite slijedeće                                                                                                    | Ako je pacijent otpušten iz bolnice/izolacije, unesite datum posljednjeg laboratorijskog                                                       |
| Ako jest, unesite sljedeće: zemlja:                                                                                                    | testiranja:                                                                                                    |
| Ako jest, unesite sljedeće: grad:                                                                                                    | Rezultat posljednjeg testiranja:                                                                                                    |
| Ako jest uposite diadości paziw ustanowa:                                                                                                    | Ukupan broj kontakata obubyaćenih izvidom za ovoga pacijenta:                                                                                  |

U slučaju da želite dopisati ili ispraviti određeni podatak odaberite opciju **UREDI** koja se nalazi na dnu pospremljenog WHO obrasca.

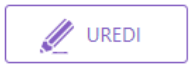

Unos podataka o oboljelom je gotov.

## 3. Kontakt

Za prijavu tehničkih poteškoća u korištenju aplikacije obratite sa na mail adresu:

helpdesk.covid-19@apis-it.hr